#### СПЕЦИАЛЬНАЯ КОМПЬЮТЕРНАЯ КАССОВАЯ СИСТЕМА, ОБЕСПЕЧИВАЮЩАЯ КОНТРОЛЬ ЗА ОБОРОТАМИ В СФЕРЕ ИГОРНОГО БИЗНЕСА

МОДУЛЬ «ТІТО»

### РУКОВОДСТВО ПОЛЬЗОВАТЕЛЯ

Версия 1.2

23.06.2017

| Подп. и дат |  |
|-------------|--|
| Инв. № д    |  |
| Взам. инв.  |  |
| Подп. и дар |  |
| нв. № пф    |  |

2017

#### Изменения в версии 1.2 по сравнению с версией 1.1

1. Расширен информационный блок по операциям с тикетами на правой панели раздела «Смена по ИА» (вкладка «Итого по кассе») и в отчете по смене игорного заведения. Добавлены сведения о непогашенных тикетах за весь период работы модуля «ТІТО» в игорном заведении – пункты <u>5.2</u> – 5.5, <u>6.2</u>, <u>7.2</u> – 7.7.

2. Заменено название кнопки выполнения операции закрытия тикета с истекшим сроком действия с «Тикет просрочен» на «Списать тикет» – <u>п.7.7</u>.

3. Исправлены опечатки.

#### Изменения в версии 1.1 по сравнению с версией 1.0

1. Обобщена ситуация с незавершенными операциями по ранее выданному тикету – <u>п.5.1</u>.

2. Заменен рисунок 5.5 (добавлена кнопка «Отменить тикет») – <u>п.5.2</u>.

3. Добавлен <u>п.5.4</u> «Выдача тикета по сумме выигрыша».

4. Добавлены возможные ситуации, когда тикет не будет отменен – п.7.6.

5. Исправлены опечатки.

СОДЕРЖАНИЕ

| 1. ТЕРМИНЫ И ОПРЕДЕЛЕНИЯ, ИСПОЛЬЗУЕМЫЕ СОКРАЩЕНИЯ                                        | I4      |
|------------------------------------------------------------------------------------------|---------|
| 2. ОБЩИЕ СВЕДЕНИЯ                                                                        | 5       |
| 3. ТРЕБОВАНИЯ К ИГРОВЫМ АВТОМАТАМ                                                        |         |
| 3.1. ИА производства Novomatic (CoolFire 1, CoolFire 2)                                  |         |
| 3.2. ИА производства Белатра                                                             |         |
| 4. НАСТРОЙКИ КТ ДЛЯ ИСПОЛЬЗОВАНИЯ МОДУЛЯ «ТІТО»                                          | 10      |
| 4.1. Вкладка «Параметры»                                                                 | 10      |
| 4.2. Вкладка «Игровые автоматы»                                                          |         |
| 5. ВЫДАЧА ТИКЕТА                                                                         | 14      |
| 5.1. Общие сведения                                                                      | 14      |
| 5.2. Выдача тикета при получении кассиром от игрока наличных денежных средств            | :<br>15 |
| 5.3. Выдача тикета при получении кассиром от игрока денежных средств в безналичной форме | κ<br>17 |
| 5.4. Выдача тикета по сумме выигрыша                                                     | 19      |
| 5.5. Выдача нескольких тикетов по одной сумме денежных средо                             | ств21   |
| 6. ЗАЧИСЛЕНИЕ КРЕДИТОВ НА ИА ТИКЕТОМ                                                     |         |
| 6.1. Общие сведения                                                                      |         |
| 6.2. Зачисление кредитов на ИА                                                           |         |
| 7. ОБРАБОТКА ТИКЕТА                                                                      |         |
| 7.1. Проверка состояния тикета                                                           |         |
| 7.2. Погашение тикета                                                                    |         |
| 7.3. Выдача тикета по сумме погашенного тикета                                           | 30      |
| 7.4. Перевод кредитов на ИА по сумме погашенного тикета                                  |         |
| 7.5. Выплата выигрыша по сумме погашенного тикета                                        |         |
| 7.6. Отмена тикета, выданного кассиром ИЗ                                                |         |
| 7.7. Списание тикета с истекшим сроком действия                                          |         |

#### 1. ТЕРМИНЫ И ОПРЕДЕЛЕНИЯ, ИСПОЛЬЗУЕМЫЕ СОКРАЩЕНИЯ

**ООО** «Мониторинговый центр по игорному бизнесу» – Мониторинговый центр (МЦ).

СККС – специальная компьютерная кассовая система, обеспечивающая контроль за оборотами в сфере игорного бизнеса.

КТ – кассовый терминал СККС.

ОАИ – организатор азартных игр.

**ИЗ** – место, где проводятся азартные игры и (или) принимаются ставки в азартных играх.

ИА – игровой автомат.

КИЗ – контроллер игорного заведения.

Кредит – условная единица, применяемая для внутренних расчетов в игровом автомате.

**Тикет** – документ одноразового применения, содержащий сведения о внесении денежных средств для участия в азартных играх на игровых автоматах.

**Погасить тикет** – считать данные тикета и вывести на экран КТ для выполнения возможных действий с суммой погашенного тикета (перевод кредитов на ИА, выдача другого тикета, выплата денежных средств игроку).

Погашенный тикет невозможно использовать повторно.

#### 2. ОБЩИЕ СВЕДЕНИЯ

Настоящее руководство предназначено для пользователей СККС, осуществляющих работу с КТ и разъясняет порядок выполнения операции по зачислению либо списании кредитов на ИА при помощи тикета с использованием системы контроля.

Тикет имеет уникальный идентификационный номер и может быть использован участником азартной игры только один раз. Срок действия тикета устанавливается ОАИ самостоятельно и печатается системой Проверка контроля на лицевой стороне тикета. подлинности идентификационного номера тикета оперативно выполняется С использованием ручного сканера штрих-кода, подключенного к КТ.

Ввод кредитов на ИА с использованием тикета выполняется посредством купюроприемника ИА, который имеет техническую возможность идентификации тикета.

Выплата денежных средств при эксплуатации игровых автоматов, оснащенных устройствами печати тикетов и подключенных к системе контроля, производится участнику азартной игры при представлении им в кассу ИЗ тикета, который инициирован системой контроля и срок действия которого еще не истек. В случае отсутствия в игровом автомате, за которым играет участник азартной игры, бумаги для выдачи тикета, кредиты с игрового автомата снимаются любым другим доступным способом.

При использовании модуля «ТІТО» зачисление и списание кредитов доступно любыми другими возможными для ИА способами, кроме способов зачисления кредитов с применением ключа и списания кредитов посредством меню ИА.

Модуль «ТІТО» работает только <u>при наличии связи</u> с ЦОД СККС.

Индикатор наличия соединения КИЗ с Сервером тикетов находится в

правом верхнем углу экрана кассового терминала:

Индикатор отсутствия соединения с Сервером тикетов выглядит

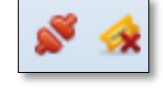

следующим образом:

Если отсутствует соединение с Сервером тикетов, то при выполнении **любой** операции модуля «ТІТО» на экране КТ появляется следующее сообщение (*рисунок 2.1*):

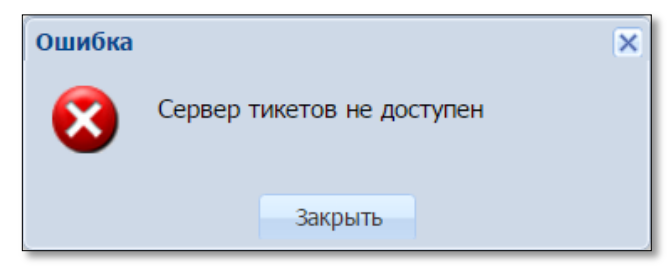

Рисунок 2.1. Сообщение о невозможности выполнения операции

Существует три способа эксплуатации модуля «ТІТО»:

# 1. «ТИТО-1» – использование одного устройства печати тикетов, подключенного к кассовому терминалу ИЗ и функциональная возможность <u>приёма</u> тикетов купюроприёмниками ИА.

Предоставляются следующие возможности:

– участник азартных игр получает тикет с указанной на нем суммой кредитов от кассира ИЗ

- а) одновременно с платежным документом при внесении участником азартных игр денежных средств в кассу ИЗ;
- б) путем списания кредитов с ИА, не оснащенного устройством печати тикетов;
- в) в случае нештатной ситуации с ИА (например, выход из строя ИА);

– участник азартных игр *самостоятельно* и в любое время зачисляет кредиты на ИА с помощью тикета, срок действия которого еще не истек;

 – кассир ИЗ считывает и проверяет номер тикета с использованием ручного сканера штрих-кода.

### 2. «ТИТО-2» – использование устройств печати тикетов, установленных в игровых автоматах игорного заведения (<u>выдача</u> и <u>приём</u> тикетов ИА).

Предоставляются следующие возможности:

– участник азартных игр <u>самостоятельно</u> получает тикет с указанной на нем суммой кредитов путем снятия кредитов с ИА, оснащенного устройством печати тикетов;

– участник азартных игр *самостоятельно* и в любое время зачисляет кредиты на ИА с помощью тикета, срок действия которого еще не истек;

– кассир ИЗ считывает и проверяет номер тикета с использованием ручного сканера штрих-кода.

3. «ТИТО-1» + «ТИТО-2» – использование устройств печати тикетов, установленных в игровых автоматах и подключенного к кассовому терминалу игорного заведения (<u>выдача</u> и <u>приём</u> тикетов ИА и КТ).

Предоставляются следующие возможности:

 участник азартных игр получает тикет с указанной на нем суммой кредитов

- a) <u>самостоятельно</u> путем снятия кредитов с ИА, оснащенного устройством печати тикетов;
- б) <u>от кассира ИЗ</u> одновременно с платежным документом при внесении участником азартных игр денежных средств в кассу ИЗ;
- в) <u>от кассира ИЗ</u> путем списания кредитов с ИА, не оснащенного устройством печати тикетов;
- г) *от кассира ИЗ* в случае нештатной ситуации с ИА (например, выход из строя ИА, отсутствие бумаги для выдачи тикета);

– участник азартных игр *самостоятельно* и в любое время зачисляет кредиты на ИА с помощью тикета, срок действия которого еще не истек;

– кассир ИЗ считывает и проверяет номер тикета с использованием ручного сканера штрих-кода.

#### 3. ТРЕБОВАНИЯ К ИГРОВЫМ АВТОМАТАМ

#### ВНИМАНИЕ!!!

#### На ИА должны быть <u>ОТКЛЮЧЕНЫ:</u> – возможность ЗАРЯДКИ кредитов с ключа; – возможность СПИСАНИЯ кредитов посредством меню ИА.

#### **3.1.** ИА производства Novomatic (CoolFire 1, CoolFire 2)

Настройки производятся на SAS-канале, к которому подключен контроллер СККС.

Раздел: Machine setup, подраздел: Ticket setup.

TYPE OF VALIDATION SYSTEM

Остальные параметры устанавливаются самостоятельно ОАИ в зависимости от способа эксплуатации модуля «ТІТО» (*рисунок 3.1*).

| MACHINE SETUP > TICKET SETUP | Page 5/8                 |
|------------------------------|--------------------------|
| TICKET : S                   | TANDARD TICKET           |
|                              |                          |
| BAR CODE TYPE                | Interleaved 2 of 5       |
| TYPE OF VALIDATION           | SYSTEM                   |
| TICKET COPY                  | PRINT                    |
| TICKET IN                    | ENABLED                  |
| DIFFERENT CREDIT TYPES       | PRINT ALL                |
| CHANGE TICKET                | PRINT ALL AT CASHOUT<    |
| TICKET LAYOUT                | DEFAULT                  |
| TICKET LANGUAGE SOURCE       | MACHINE                  |
| DATE FORMAT                  | DD/MM/YYYY               |
| HANDPAY RECEIPT              | DON'T VALIDATE AND PRINT |
| TICKET OUT                   | ON                       |

Рисунок 3.1. Пример параметров меню ИА «Ticket setup»

#### 3.2. ИА производства Белатра

*Раздел: Network (например, если SAS-канал, к которому подключен контроллер СККС, настроен на Primary Channel).* 

GENERAL CONTROL CHANNEL: PRIMARY CASHLESS: AFT CASHLESS CHANNEL: PRIMARY ASSET: XXX (уникальный номер устанавливается самостоятельно)

Раздел: TICKETING SETTINGS.

VALIDATION TYPE

#### SYSTEM

Остальные параметры устанавливаются самостоятельно ОАИ в зависимости от способа эксплуатации модуля «ТІТО» (*рисунки* 3.2 – 3.4).

NETWORK Primary Channel Address..... Secondary Channel Address..... Third Channel Address.... .0 General Control Channel.....PRIMARY hless..... hless Channel.....PRI et#: Bonusing.....LEGACY BONUSING cpot Type.....2 LEVELS
cpot Channel.....PRIMARY Ticketing Channel.....PRIMARY Communication Lost Lock.....OFF

Рисунок 3.2. Пример параметров меню ИА «Network»

| TICKETING SETTINGS |            |
|--------------------|------------|
| Validation Type.   | SYSTEM     |
| Handpay Validation | OFF        |
| Redemption.        | OFF        |
| Establishment.     | CONER CLUB |
| Location.          | Melezha 5  |
| City/State/Zip.    | ra Company |
| Cashout Title.     | DUT TICKET |
| Jackpot Title.     | OUT TICKET |
| Belatu             | SLE TICKET |
| Jackpot Title.     | SLE TICKET |
| Debit Title.       | SIT TICKET |
| Expiration Date.   | 2 days     |

Рисунок 3.3. Пример параметров меню ИА «Ticketing settings»

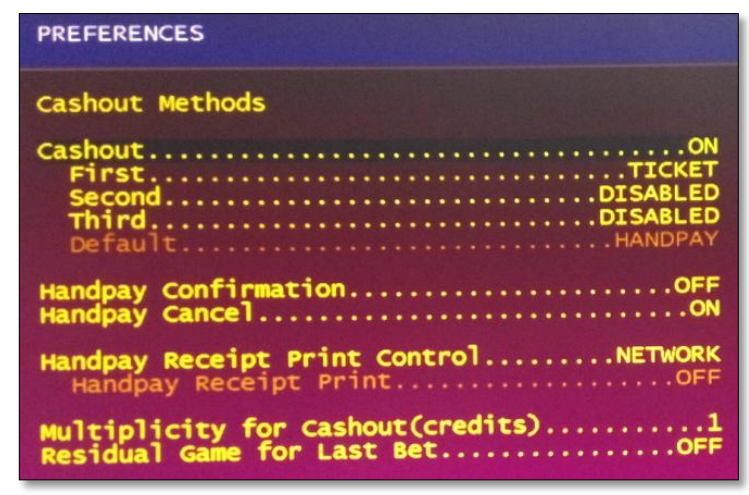

Рисунок 3.4. Возможные параметров меню ИА «Preferences»

При использовании купюроприёмника ИА в режиме приёма тикетов, купюроприёмник ИА должен быть оснащен механизмом распознавания штрих-кода, на ИА выполнены соответствующие настройки согласно технической документации игрового оборудования.

#### 4. НАСТРОЙКИ КТ ДЛЯ ИСПОЛЬЗОВАНИЯ МОДУЛЯ «ТІТО»

#### ВНИМАНИЕ!!!

### Настройки КТ должны выполняться после установки системы контроля тикетов!

#### 4.1. Вкладка «Параметры»

Настройки функциональных возможностей модуля «ТІТО» выполняются пользователем с правом доступа «Администратор» в разделе «Управление» во вкладке «Параметры» (рисунок 4.1):

| Жур  | Курналы Управление Суммы указаны в новых денежных единицах             |                                                                                                |  |  |  |  |  |  |  |  |
|------|------------------------------------------------------------------------|------------------------------------------------------------------------------------------------|--|--|--|--|--|--|--|--|
| Фиц  | ики казино Игровые столы Игровые автоматы Пользователи Кассовые сегмен | ты Кассовые терминалы Параметры Изолированные ИА                                               |  |  |  |  |  |  |  |  |
| 14 - | { 4   Стр. 1 из 1   > >}   2 (9 Изменить +                             |                                                                                                |  |  |  |  |  |  |  |  |
| N₽   | Название параметра                                                     | Значение                                                                                       |  |  |  |  |  |  |  |  |
| 19   | Разрешить кассиру выдавать тикеты                                      | ✓                                                                                              |  |  |  |  |  |  |  |  |
| 20   | Максим. кол-во ИА для которых может быть разрешен прием тикетов        | 32                                                                                             |  |  |  |  |  |  |  |  |
| 21   | Максим. кол-во ИА для которых может быть разрешена выдача тикетов      | 32                                                                                             |  |  |  |  |  |  |  |  |
| 22   | Параметры тикета                                                       | Игорное заведение: Monte Carlo, адрес 1: Paris, адрес 2: Solnechnaja, 1, действителен(дней): 2 |  |  |  |  |  |  |  |  |
| 23   | Разрешить кассиру завершать "подвисшие" транзакции по тикетам          | ✓                                                                                              |  |  |  |  |  |  |  |  |
| 24   | Разрешить кассиру погашать тикеты с истекшим сроком действия           | ×                                                                                              |  |  |  |  |  |  |  |  |
| 25   | Максимальная сумма тикета выдаваемая кассиром, руб.                    | 2 000.00                                                                                       |  |  |  |  |  |  |  |  |
| 33   | Максимальная сумма тикета выдаваемая ИА                                | 100.99                                                                                         |  |  |  |  |  |  |  |  |

Рисунок 4.1. Список параметров для настройки модуля «ТІТО»

| Номер<br>пункта<br>списка<br>параме-<br>тров | Название<br>параметра                                                          | Значение                                            | Права<br>на<br>коррек<br>тиров<br>ку | Описание<br>параметра                                                            | Способ<br>Эксплуатац<br>ии (п.2<br>настоящего<br>Руководства) |
|----------------------------------------------|--------------------------------------------------------------------------------|-----------------------------------------------------|--------------------------------------|----------------------------------------------------------------------------------|---------------------------------------------------------------|
| 19                                           | Разрешить кассиру<br>выдавать тикеты                                           | <b>~</b>                                            | ΜЦ                                   | к КТ подключено<br>устройство для<br>печати тикетов                              | 1, 3                                                          |
| 20                                           | Максим. кол-во<br>ИА, для которых<br>может быть<br>разрешен прием<br>тикетов   | > 0, но<br>не более<br>макс.кол-ва<br>ИА в зале     | ΜЦ                                   | Общее количество<br>ИА, которые<br>«принимают»<br>тикеты через<br>купюроприемник | 1, 2, 3                                                       |
| 21                                           | Максим. кол-во<br>ИА, для которых<br>может быть<br>разрешена выдача<br>тикетов | > 0, но<br>не более<br>макс.кол-ва<br>ИА в зале     | ΜЦ                                   | Общее количество<br>ИА, оснащенных<br>устройством для<br>печати тикетов          | 2, 3                                                          |
| 22                                           | Параметры тикета                                                               | Символы<br><u>латинского</u><br>алфавита<br>и цифры | ОАИ                                  | Максимальное<br>количество<br>символов каждого<br>поля – 40                      | 1, 2, 3                                                       |

| Номер<br>пункта<br>списка<br>параме-<br>тров | Название<br>параметра                                                     | Значение                                 | Права<br>на<br>коррек<br>тиров<br>ку | Описание<br>параметра                                                                                                    | Способ<br>Эксплуатац<br>ии (п.2<br>настоящего<br>Руководства) |
|----------------------------------------------|---------------------------------------------------------------------------|------------------------------------------|--------------------------------------|----------------------------------------------------------------------------------------------------|---------------------------------------------------------------|
| 23                                           | Разрешить кассиру<br>завершать<br>«подвисшие»<br>транзакции по<br>тикетам | <b>~</b>                                 | ОАИ                                  | Принудительное<br>присвоение<br>тикету статуса<br>(транзакция<br>выполнена<br>успешно <u>или</u><br>не выполнена)                                      | 1, 2, 3                                                       |
| 24                                           | Разрешить кассиру<br>погашать тикеты с<br>истекшим сроком<br>действия     | <b>~</b>                                 | ОАИ                                  | Оформление КО<br>по тикету с<br>истекшим сроком<br>действия                                                                                            | 1, 2, 3                                                       |
| 25                                           | Максимальная<br>сумма тикета,<br>выдаваемая<br>кассиром, руб.             | > 0<br>не более<br>10 <sup>15</sup> руб. | ОАИ                                  | На сумму<br>зачисления<br>кредитов больше<br>указанного<br>значения, тикет не<br>будет выдан                                                           | 1, 3                                                          |
| 33                                           | Максимальная<br>сумма тикета,<br>выдаваемая ИА, руб.                      | >0<br>не более<br>10 <sup>15</sup> руб.  | ОАИ                                  | На сумму<br>выигрыша,<br>больше<br>указанного<br>значения,<br>тикет не выдается.<br>Кредиты ИА<br>списываются<br>любым другим<br>доступным<br>способом | 2, 3                                                          |

Проверка работоспособности устройства печати тикетов, подключенного к КТ ИЗ, выполняется в окне изменения параметров тикета нажатием на кнопку «Печатать пробный тикет» (рисунок 4.2):

| Изменить параметр   |                          | ×          |
|---------------------|--------------------------|------------|
| Игорное заведение:  | Monte Carlo              |            |
| Адрес 1:            | Paris                    |            |
| Адрес 2:            | Solnechnaja, 1           |            |
| Действителен, дней: | 2                        |            |
| Отменить            | 🚺 Печатать пробный тикет | Установить |

Рисунок 4.2. Список параметров для настройки модуля «ТІТО»

Пробный тикет отображает введенные параметры ИЗ. Сумма и номер пробного тикета указаны 0.

#### 4.2. Вкладка «Игровые автоматы»

Для присвоения индивидуальных настроек ИА, необходимо выполнить следующие действия:

1. В разделе «Управление» выбрать вкладку «Игровые автоматы».

2. Левой кнопкой мыши выделить те ИА, которым будет предоставлена возможность работы с тикетами.

3. На панели управления нажать кнопку «Операции» (рисунок 4.3).

| ж  | Журналы Управление Сум                                                                 |          |  |           |     |                          |           |            |       |       |  |  |
|----|----------------------------------------------------------------------------------------|----------|--|-----------|-----|--------------------------|-----------|------------|-------|-------|--|--|
| Φ  | Фишки казино Игровые столы Игровые автоматы Пользователи Кассовые сегменты Кассовые те |          |  |           |     |                          |           |            |       |       |  |  |
| 14 | 🕅 🖣 Стр. 1 из 1 🕨 🕅 🔊 Операции -                                                       |          |  |           |     |                          |           |            |       |       |  |  |
|    | NO corre                                                                               |          |  | Dependent |     | Купюроприемник пуст      | аты       | NO o pago  | Мотир | CKKCI |  |  |
|    | N≃ Cerm.                                                                               | па связи |  | переводы  |     | V                        | Выдавать  | Nº D Salle | нетка | CKKCI |  |  |
|    | 1                                                                                      | ۲        |  | Включены  |     | Установить метку         | Отключены |            | BA    | 13090 |  |  |
|    | 1                                                                                      | ۲        |  | Отключены | P   | Установить номера в зале | Отключены |            | BA    | 13090 |  |  |
|    | 1                                                                                      | •        |  | Включены  | j.  | Изменить № сегмента      | Отключены |            | BA    | 13090 |  |  |
|    | 1                                                                                      |          |  | Включены  | -0- | Разрешить переволы       | Отключены |            | BA    | 13090 |  |  |
|    | 1                                                                                      | •        |  | Отключены |     | -                        | Отключены |            | BA    | 13090 |  |  |
|    | 1                                                                                      | •        |  | Отключены |     | Запретить переводы       | Отключены |            | BA    | 13090 |  |  |
|    | 1                                                                                      | •        |  | Включены  |     | Разрешить прием тикетов  | Отключены |            | BA    | 13090 |  |  |
|    | 1                                                                                      | •        |  | Включены  |     | Запретить прием тикетов  | Отключены |            | BA    | 13090 |  |  |
|    | 1                                                                                      | •        |  | Включены  |     | _                        | Отключены |            | BA    | 13090 |  |  |
|    | 1                                                                                      | •        |  | Включены  | 1   | Разрешить выдачу тикетов | Отключены |            | BA    | 13090 |  |  |
|    | 1                                                                                      | •        |  | Включены  |     | Запретить выдачу тикетов | Отключены |            | BA    | 13090 |  |  |
|    | 1                                                                                      | •        |  | Включены  |     | Список снятых с учета ИА | Отключены |            | BA    | 13090 |  |  |
|    | 1                                                                                      | •        |  | Включены  | _   | ЕН ОТКЛЮЧЕНЫ             | Отключены |            | BA    | 13090 |  |  |

Рисунок 4.3. Порядок выполнения операций настроек по тикетам

4. В зависимости от способа использования модуля «ТІТО» (п.2 настоящего Руководства), в открывшемся меню выбрать строку «Разрешить прием тикетов» (способы 1, 2, 3) или «Разрешить выдачу тикетов» (способы 2, 3).

5. В диалоговом окне нажать кнопку «Да» (рисунок 4.4).

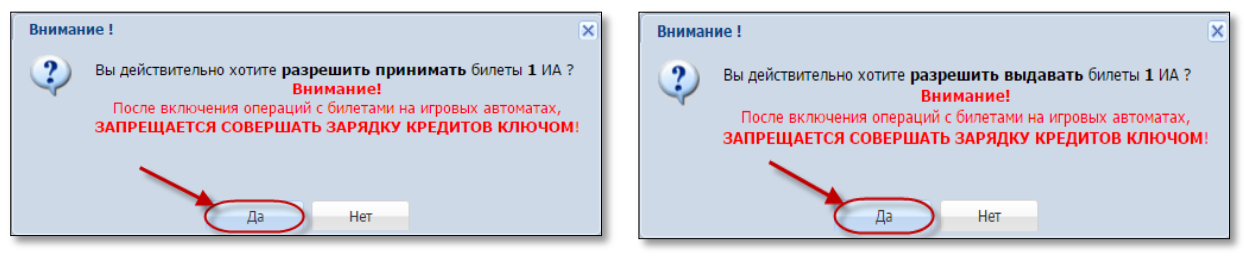

Рисунок 4.4. Подтверждение операций

<u>В результате выполненных действий</u> у выбранных ИА в колонках «Тикеты – Принимать» или «Тикеты – Выдавать» статус с «Отключены» изменится на «Включены» (*рисунок 4.5*).

| ж  | Журналы Управление Сум |          |          |            |              |           |                    |                       |        |         |  |  |
|----|------------------------|----------|----------|------------|--------------|-----------|--------------------|-----------------------|--------|---------|--|--|
| Φ  | ишки каз               | ино Иг   | ровые о  | и Кассовые | сегменты     | Kacc      | овые те            |                       |        |         |  |  |
| 14 | 🖣   Стр                | . 1 /    | в 1 📔 🕨  |            | Операции 🗸   |           | +                  |                       |        |         |  |  |
|    | Nº CETM                | На свози | <u>A</u> | Переволы   | Тип перевода | Тик       | еты                | N <sup>O</sup> e sane | Метка  | CKKC N  |  |  |
|    | n- com                 | na conon |          | переводы   | типеревода   | Принимать | Выдавать           | Nº D'Dane             | PIETKa | CRIVE N |  |  |
|    | 1                      | ٠        |          | Включены   | EFT          | Отключены | Отключены          |                       | BA     | 130900  |  |  |
|    | 1                      | •        |          | Отключены  | EFT          | Включены  | Отключены          |                       | BA     | 130900  |  |  |
|    | 1                      | •        |          | Включены   | EFT          | Отключены | Отключены Включены |                       | BA     | 130900  |  |  |
|    | 1                      | •        |          | Включены   | EFT          | Включены  | Включены           |                       | BA     | 13090   |  |  |

Рисунок 4.5. Результат выполненных настроек

<u>Отключение</u> индивидуальных настроек ИА выполняется таким же способом, что и присвоение индивидуальных настроек ИА (*рисунок 4.3* – операции «Запретить прием тикетов», «Запретить выдачу тикетов»).

#### 5. ВЫДАЧА ТИКЕТА

#### 5.1. Общие сведения

Возможные ситуации, когда тикет не будет выдан кассиром:

- в момент выполнения операции КИЗ не на связи с Сервером тикетов;

- не завершена операция по ранее выданному тикету (рисунок 5.1):

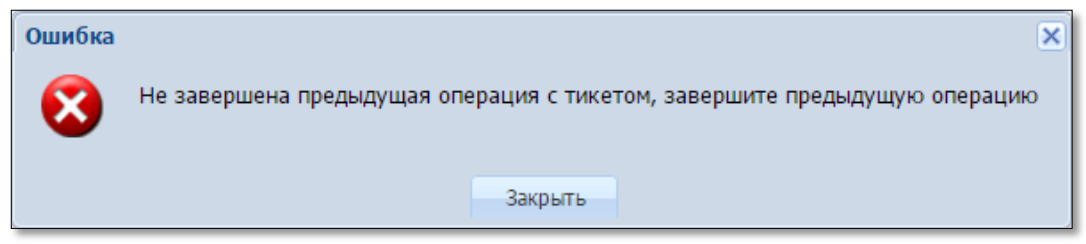

Рисунок 5.1. Сообщение об ошибке при выдаче тикета

– сумма кредитов тикета превышает максимальную сумму тикета, выдаваемую кассиром (<u>параметр 25</u> раздела «Управление» – п.4.1 настоящего Руководства);

– неисправен USB-порт для соединительного кабеля между устройством печати тикетов и КТ;

– неисправно устройство печати тикетов (см.Инструкцию пользования устройством).

### 5.2. Выдача тикета при получении кассиром от игрока наличных денежных средств

1. Пользователю с правом доступа «Кассир» выбрать раздел «Смена по ИА».

2. На панели управления нажать кнопку «Выдать тикет» (рисунок 5.2).

| Смена по ИА Смена по ИС казино Журналы Управление                                                                               |       |            |  |  |   |   |   |  |    |                  |                  |
|----------------------------------------------------------------------------------------------------|-------|------------|--|--|---|---|---|--|----|------------------|------------------|
| 🧞 🖯 Блокировать 👔 РазБлокировать 🛛 🐕 Прием денег от игрока 🥳 Выплата игроку 🌾 Выдать тикет 🖗 Погасить тикет 🗌 Другие операции 🗸 |       |            |  |  |   |   |   |  |    |                  |                  |
| № ИА в зале 🔺                                                                                                    | Метка | СККС № ИА  |  |  | 0 | 8 | 8 |  | ИА | Цена 1 кр., руб. | В кредитах, руб. |
| 001                                                                                                    | BA    | 1309000001 |  |  |   |   |   |  | ٠  | 0.01             | 0.00             |
| 002                                                                                                    | BA    | 130900002  |  |  |   |   |   |  | ٠  | 0.01             | 0.00             |
| 003                                                                                                    | BA    | 130900003  |  |  |   |   |   |  | ٠  | 0.01             | 0.00             |
| 004                                                                                                    | BA    | 1309000004 |  |  |   |   |   |  | •  | 0.01             | 0.00             |
| 005                                                                                                    | BA    | 1309000005 |  |  |   |   |   |  | ٠  | 2.00             | 0.00             |

Рисунок 5.2. Кнопка «Выдать тикет»

3. В открывшемся окне указать сумму, кратную цене 1 кредита на ИА, и нажать кнопку «Выдать тикет» (*рисунок 5.3*).

| Выдать тикет на сумму не более 2 000.00 руб. (ограничено параметрами) |    |            |              |  |  |  |
|-----------------------------------------------------------------------|----|------------|--------------|--|--|--|
| Укажите сумму:<br>Кол-во выдаваемых тикетов:                          | 18 | 18.00 руб. | Ļ            |  |  |  |
|                                                                       |    |            | Выдать тикет |  |  |  |

Рисунок 5.3. Диалоговое окно «Выдать тикет...»

В результате успешной регистрации тикета в СККС устройство печати, подключенное к КТ, выводит на печать тикет (*рисунок 5.4*):

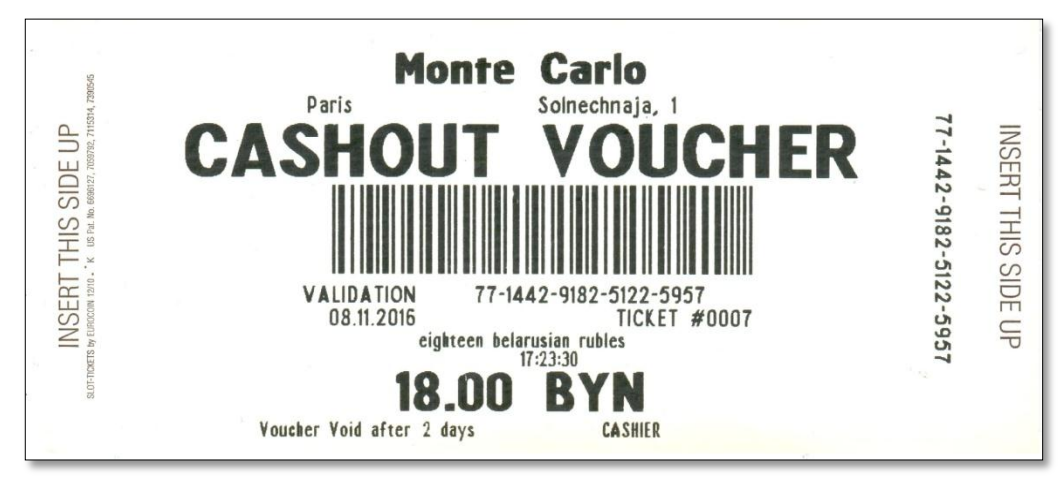

Рисунок 5.4.Образец тикета

4. Нажать в левом нижнем углу сообщения на кнопку «Оформить КО «Прием денег» (рисунок 5.5).

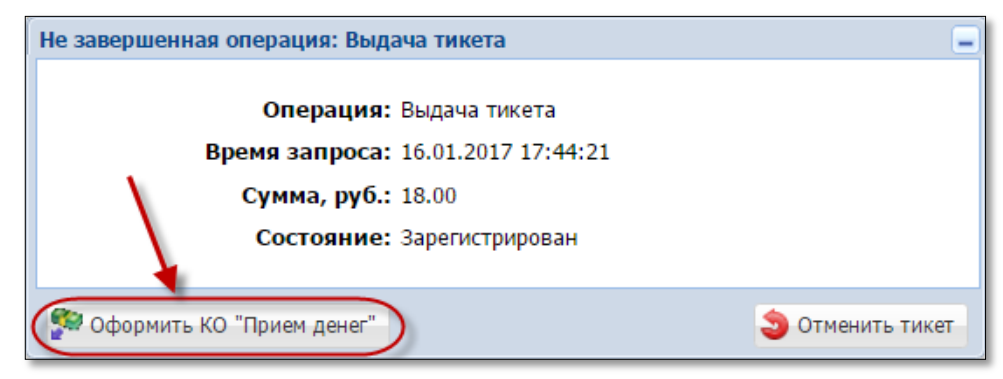

Рисунок 5.5. Диалоговое окно операции «Выдача тикета»

5. Оформить в СККС кассовую операцию «Прием денежных средств от игрока» наличным способом (рисунок 5.6).

| Прием денежных средств от игрока |            | ×           |
|----------------------------------|------------|-------------|
| Способ внесения: наличными       |            | •           |
| Всего получено, руб.: 20         | 20.00 руб. |             |
| Зачислить в кассу, руб.: 18      | 18.00 руб. |             |
| Сдача: 2.00 руб.                 |            |             |
| Печатать чек: 📝                  |            |             |
| Отменить                         |            | Подтвердить |

Рисунок 5.6. Диалоговое окно операции «Прием денег от игрока»

<u>В результате успешного выполнения действий настоящего пункта,</u> указанная в тикете сумма добавляется:

- к общей сумме наличных денежных средств кассы;

#### Раздел «Журналы»

- во вкладку «Тикеты»;
- во вкладку «Транзакции по тикетам»;
- во вкладку «Кассовые операции»;

Раздел «Смена по ИА» – правая панель – вкладка «Итого по кассе» и Z-отчет по смене игорного заведения

- в позицию «Тикеты выдано»;
- в позицию «Тикеты выдано кассиром»;
- в позицию «Тикеты выдано кассиром по КО»;
- в позицию «Тикеты В обороте всего активных»;
- в позицию «Наличные»;
- в позицию «Наличные получено»;
- в позицию «Наличные получено от игроков»;
- в позицию «Наличные получено от игроков по ИА».

### 5.3. Выдача тикета при получении кассиром от игрока денежных средств в безналичной форме

1. Принять от игрока денежные средства в безналичной форме <u>посредством платежного терминала</u> с использованием банковской платежной карточки игрока. Получить соответствующий платежный документ.

2. Оформить и вывести на печать тикет с учетом цены его одного кредита (<u>шаги 1–3 пункта 5.2</u> настоящего Руководства).

3. Нажать в левом нижнем углу сообщения о выдаче тикета на кнопку «**Оформить КО** «Прием денег» (*рисунок 5.5*).

4. В диалоговом окне «Прием денежных средств от игрока» нажать кнопку раскрывающегося списка и выбрать строку «безналичными (банковская платежная карточка)» (рисунок 5.7):

| Прием денежных средств от игрока | ×                                            |
|----------------------------------|----------------------------------------------|
| Способ внесения:                 | безналичными (банковская платежная карточка) |
| Всего получено, руб.:            | наличными                                    |
| (<br>№ платежного документа:     | безналичными (банковская платежная карточка) |
| Печатать чек:                    |                                              |
| Печатать копию чека:             |                                              |
|                                  |                                              |
| Отменить                         | Подтвердить                                  |

Рисунок 5.7. Безналичный способ внесения денежных средств.

5. Внести номер платежного документа, выданного платежным терминалом.

6. Нажать кнопку «Подтвердить» (рисунок 5.8):

| Прием денежных средств от игрока |                                              | ×          |
|----------------------------------|----------------------------------------------|------------|
| Способ внесения                  | безналичными (банковская платежная карточка) |            |
| Всего получено, руб.             | 23 23.00 руб.                                |            |
| № платежного документа           | 111                                          |            |
| Печатать чек                     |                                              |            |
| Печатать копию чека              |                                              |            |
| Отменить                         |                                              | юдтвердить |

Рисунок 5.8. Регистрация кассовой операции «Прием денежных средств» безналичным способом

<u>В результате успешного выполнения действий настоящего пункта,</u> указанная в тикете сумма добавляется:

#### Раздел «Журналы»

- во вкладку «Тикеты»;

- во вкладку «Транзакции по тикетам»;
- во вкладку «Кассовые операции»;

### Раздел «Смена по ИА» – правая панель – вкладка «Итого по кассе» и Z-отчет по смене игорного заведения

- в позицию «Тикеты выдано»;
- в позицию «Тикеты выдано кассиром»;
- в позицию «Тикеты выдано кассиром по КО»;
- в позицию «Тикеты В обороте всего активных»;
- в позицию «Безналичные получено»;
- в позицию «Безналичные получено по ИА».

#### ВНИМАНИЕ!

Общая сумма наличных денежных средств кассы не меняется!

#### 5.4. Выдача тикета по сумме выигрыша

1. Любым возможным способом списать кредиты с ИА. Например, нажать на ИА кнопку «Выплата».

2. В открывшемся окне нажать кнопку «Выдать тикет» (рисунок 5.9):

| 12:16:37 Выплата с ИА<br>Сумма: <b>110.00</b> руб.<br>№ ИА в зале: <b>033</b> СККС № ИА: <b>1309000033</b> | <b>8</b> î |
|----------------------------------------------------------------------------------------------------|------------|
|----------------------------------------------------------------------------------------------------|------------|

Рисунок 5.9. Событие выплаты с ИА.

3. В открывшемся диалоговом окне указать сумму, кратную цене 1 кредита на ИА, и нажать кнопку «Выдать тикет» (*рисунок 5.10*):

| Состояни | ие выплаты |          |                                                         |                                         | -                                                                            |
|----------|------------|----------|---------------------------------------------------------|-----------------------------------------|------------------------------------------------------------------------------|
| Операц.  |            | Сумма    | Остаток                                                 | Состояние                               | Дополнительно                                                                |
| 8.       |            | 110.00   | 110.00                                                  | ×                                       | ИА в зале №033, СККС №1309000033                                             |
|          |            | Выдать т | икет на сумму не более :<br>Укажит<br>Кол-во выдаваемых | 110.00 руб.<br>е сумму: 1<br>тикетов: 1 | 10 110.00 руб.                                                               |
|          |            |          |                                                         |                                         | 🤗 Выдать тикет 🔲 Перевести на ИА 🛛 🕹 Оформить выплату 🔲 Игнорировать событие |

Рисунок 5.10. Диалоговое окно «Выдать тикет...»

4. Убедиться в успешном выводе на печать тикета (рисунок 5.11):

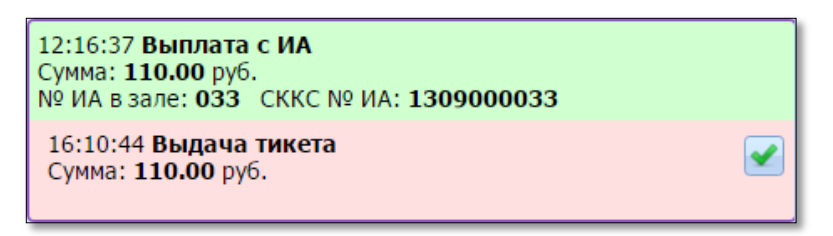

Рисунок 5.11. Событие на правой панели раздела «Смена по ИА»

5. В окне «Состояние выплаты» нажать кнопку «Завершить» (рисунок 5.12):

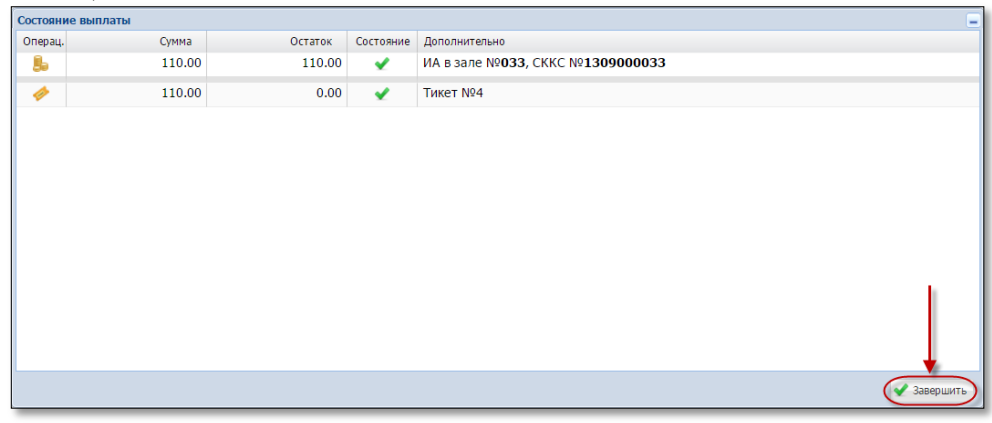

Рисунок 5.12. Информационное окно «Состояние выплаты»

<u>В результате успешного выполнения действий настоящего пункта,</u> указанная в тикете сумма добавляется:

#### Раздел «Журналы»

- во вкладку «Тикеты»;

- во вкладку «Транзакции по тикетам»;

# Раздел «Смена по ИА» – правая панель – вкладка «Итого по кассе» и Z-отчет по смене игорного заведения

- в позицию «Тикеты выдано»;
- в позицию «Тикеты выдано кассиром»;
- в позицию «Тикеты В обороте всего активных»;
- в позицию «Наличные»;
- в позицию «Наличные получено»;
- в позицию «Наличные получено от игроков»;
- в позицию «Наличные получено от игроков по ИА».

#### внимание!

Общая сумма наличных денежных средств кассы не меняется.

Кассовые операции получения и выплаты денежных средств не оформляются.

#### 5.5. Выдача нескольких тикетов по одной сумме денежных средств

По одной сумме денежных средств, полученной от участника азартной игры, возможно выдать одновременно несколько (до 10 шт.) тикетов. Порядок действий в указанной ситуации следующий.

1. Пользователю с правом доступа «Кассир» выбрать раздел «Смена по ИА».

2. На панели управления нажать кнопку «Выдать тикет» (*рисунок 5.2*).

3. В открывшемся окне указать сумму, полученную от участника азартной игры (*рисунок* 5.13).

4. В позиции «Кол-во выдаваемых тикетов» указать требуемое число.

5. При необходимости изменить значение позиции «Округлять суммы тикетов до, руб.:».

| Выдать тикет на сумм | <mark>іу</mark> не более 2 000.00 ру | б. (ограничено параметрами) |                | × |
|----------------------|--------------------------------------|-----------------------------|----------------|---|
|                      | Укажите сумму:                       | 18                          | 18.00 руб.     |   |
| Кол-во вн            | адаваемых тикетов:                   | 7 🔶 🗘                       |                |   |
| Округлять сум        | імы тикетов до, р <mark>у</mark> б:  | 0.1 ◄                       | 0.10 руб.      |   |
| Список выдаваемы     | х тикетов                            |                             |                |   |
| Nº n.n.              | Сумма тикета, руб.                   |                             |                |   |
| 1                    | 2.50                                 |                             |                | * |
| 2                    | 2.50                                 |                             |                |   |
| 3                    | 2.50                                 |                             |                |   |
| 4                    | 2.50                                 |                             |                |   |
| 5                    | 2.50                                 |                             |                |   |
| 6                    | 2.50                                 |                             |                |   |
| 7                    | 3.00                                 |                             |                | - |
|                      |                                      |                             |                |   |
|                      |                                      |                             | 🤣 Выдать тикет | ы |

Рисунок 5.13. Изменение количества выдаваемых тикетов

Сумма каждого из тикетов доступна для корректировки.

По умолчанию, сумма, полученная от участника азартной игры, пропорционально распределяется на количество выдаваемых тикетов. Остаток при делении добавляется в сумму последнего тикета (*рисунок 5.14*):

| ыдать тикет на сум | му не более 2 000.00 ру | б. (ограничено па | раметрами) |            |               | X |
|--------------------|-------------------------|-------------------|------------|------------|---------------|---|
| Укажите сумму:     |                         | 18                |            | 18.00 руб. |               |   |
| Кол-во в           | ыдаваемых тикетов:      | 7                 | \$         |            |               |   |
| Округлять су       | ммы тикетов до, руб:    | 0.01 🗲            |            | 0.01 руб.  |               |   |
| Список выдаваеми   | ых тикетов              |                   |            |            |               |   |
| № п.п.             | Сумма тикета, руб.      |                   |            |            |               |   |
| 1                  | 2.57                    |                   |            |            |               | - |
| 2                  | 2.57                    |                   |            |            |               |   |
| 3                  | 2.57                    |                   |            |            |               |   |
| 4                  | 3.00                    |                   |            |            |               |   |
| 5                  | 3.00                    |                   |            |            |               |   |
| 6                  | 3.00                    |                   |            |            |               |   |
| 7                  | 1.29 🗲                  |                   |            |            |               | Ŧ |
|                    |                         |                   |            |            | Вылать тикеть |   |

Рисунок 5.14. Распределение сумм по тикетам

| Сумма всех тикетов должна быть положительной (рисунс | к 5.15): | : |
|------------------------------------------------------|----------|---|
|------------------------------------------------------|----------|---|

| Выдать тикет на сумм | у не более 2 000.00 ру     | б. (ограничено па | раметрами) |            | ×               |
|----------------------|----------------------------|-------------------|------------|------------|-----------------|
|                      | Укажите сумму:             | 18                |            | 18.00 pv6. |                 |
| Кол-во вы            | Кол-во выдаваемых тикетов: |                   | \$         | [7         |                 |
| Округлять сум        | мы тикетов до, руб:        | 0.01              |            | 0.01 руб.  |                 |
| Список выдаваемых    | стикетов                   |                   |            |            |                 |
| № п.п.               | Сумма тикета, руб.         |                   |            |            |                 |
| 1                    | 2.57                       |                   |            |            |                 |
| 2                    | 2.57                       |                   |            |            |                 |
| 3                    | 2.57                       |                   |            |            |                 |
| 4                    | 3.00                       |                   |            |            |                 |
| 5                    | 4.00                       |                   |            |            |                 |
| 6                    | 4.00                       |                   |            |            |                 |
| 7                    | -0.71                      |                   |            |            | -               |
|                      |                            |                   |            |            |                 |
|                      |                            |                   |            |            | 🧼 Выдать тикеты |

Рисунок 5.15. Распределение сумм по тикетам

6. После ввода всех необходимых параметров в нижнем правом углу окна нажать кнопку «Выдать тикеты».

7. Проверить количество и номинал выведенных на печать тикетов.

8. В открывшемся окне нажать кнопку «Оформить КО "Прием денег"» (рисунок 5.16).

| Не завершенная операция: Выдача 7 тикетов | -                |
|-------------------------------------------|------------------|
| Операция: Выдача 7 тикетов                |                  |
| Время запроса:                            |                  |
| Сумма, руб.: 18.00                        |                  |
| Состояние: Зарегистрированы               |                  |
| Формить КО "Прием денег"                  | Э Отменить тикет |

Рисунок 5.16. Кнопка оформления КО приема денег

9. Зарегистрировать КО «Прием денег от игрока» (рисунки <u>5.6</u> либо <u>5.8</u>).

<u>В результате успешного выполнения действий настоящего пункта,</u> указанная в тикете сумма добавляется:

#### Раздел «Журналы»

- во вкладку «Тикеты» (7 записей);

- во вкладку «Транзакции по тикетам» (7 записей);
- во вкладку «Кассовые операции» (1 кассовая операция);

#### Раздел «Смена по ИА» – правая панель – вкладка «Итого по кассе» и Z-отчет по смене игорного заведения

- то же, что и в п.5.2, 5.3.

#### 6. ЗАЧИСЛЕНИЕ КРЕДИТОВ НА ИА ТИКЕТОМ

#### 6.1. Общие сведения

Возможные ситуации, когда тикет не будет принят ИА (зачисление на ИА кредитов с использованием тикета будет отклонено):

– в момент выполнения операции ИА не на связи;

- в момент выполнения операции КИЗ не на связи с Сервером тикетов;

– ИА неисправен;

– ИА заблокирован;

– дверь ИА открыта;

– в ИА вставлен кредитный ключ;

– ИА находится в режиме игры (игровой цикл не завершен);

- на экране ИА отображено любое сообщение (в режиме ожидания);

– в момент выполнения операции на ИА выполняется зарядка кредитов другим способом;

– настройки ИА не выполнены или выполнены не до конца (<u>п.3</u> настоящего Руководства);

- у ИА отключена возможность приёма тикетов (<u>п.4.2</u> настоящего Руководства);

– сумма кредитов тикета превышает установленный на ИА максимальный предел ввода кредитов (Credit Limit);

– тикет уже погашен;

- тикет не зарегистрирован в системе;

- сумма тикета не соответствует сумме, зарегистрированной в системе;

– сумма тикета не кратна деноминации ИА.

#### ВНИМАНИЕ!

#### Возможность отмены операции зачисления кредитов ОТСУТСТВУЕТ!

#### 6.2. Зачисление кредитов на ИА

1. Вставить тикет в купюроприемник ИА.

2. Убедиться, что сумма кредитов ИА увеличена на сумму денежного эквивалента тикета.

<u>В результате успешного выполнения действий настоящего пункта,</u> указанная в тикете сумма добавляется:

#### Раздел «Журналы»

- во вкладку «Тикеты»;

- во вкладку «Транзакции по тикетам» (рисунок 6.1):

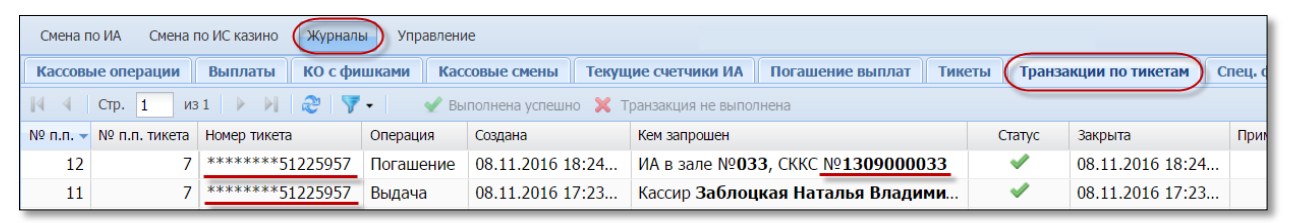

Рисунок 6.1. Операция выдачи тикета в журнале «Транзакции по тикетам»

#### Раздел «Смена по ИА»

– в позицию «В кредитах, руб.» информационной строки ИА раздела «Смена по ИА» (рисунок 6.2):

| Смена по Г | Смена по ИА Смена по ИС казино Журналы Управление                                                                               |            |  |  |   |   |   |  |    |                  |   |               |      |                  |
|------------|----------------------------------------------------------------------------------------------------|------------|--|--|---|---|---|--|----|------------------|---|---------------|------|------------------|
| 🍣 ( Бл     | 🧞 🕞 Блокировать 👩 РазБлокировать 🛛 💯 Прием денег от игрока 🤹 Выплата игроку 🥠 Выдать тикет 🙀 Погасить тикет 🛛 Другие операции 🗸 |            |  |  |   |   |   |  |    |                  |   |               |      |                  |
| № ИА в зал | Метка                                                                                                    | СККС № ИА  |  |  | 0 | 8 | 8 |  | ИА | Цена 1 кр., руб. | 1 | В кредитах, р | уб.  | В купюрнике, руб |
|            | BA                                                                                                    | 1309000001 |  |  |   |   | 8 |  | •  | 0.001            |   |               | 8.00 | 0.00             |

Рисунок 6.2. Наличие кредитов в ИА

Раздел «Смена по ИА» – правая панель и Z-отчет по смене игорного заведения

#### вкладка «Итого по Игровым Автоматам»

- в позицию «Получено»;
- в позицию «Получено тикетами»;
- в позицию «Доход»;

#### вкладка «Итого по кассе»

- в позицию «Тикеты погашено»;
- в позицию «Тикеты погашено ИА».

#### Указанная в тикете сумма ВЫЧИТАЕТСЯ

- из позиции «Тикеты - В обороте всего - активных».

#### ВНИМАНИЕ!

Общая сумма наличных денежных средств кассы не меняется.

#### 7. ОБРАБОТКА ТИКЕТА

#### 7.1. Проверка состояния тикета

1. Пользователю с правом доступа «Кассир» выбрать раздел «Смена по ИА».

2. На панели управления нажать кнопку «Погасить тикет» (рисунок 7.1):

| Смена по ИА Смена по ИС казино Журналы Управление                                                                                |       |            |  |  |   |   |   |  |                                      |                  |  |
|----------------------------------------------------------------------------------------------------|-------|------------|--|--|---|---|---|--|--------------------------------------|------------------|--|
| 🥏 🖯 Блокировать 📑 РазБлокировать 🛛 👺 Прием денег от игрока 🛛 🍪 Выплата игроку 🛛 🚀 Выдать тикет 🈡 Погасить тикет 🖉 Другие операци |       |            |  |  |   |   |   |  | 🔗 Погасить тикет 🛛 Другие операции 🗸 |                  |  |
| № ИА в зале 🔺                                                                                                    | Метка | СККС № ИА  |  |  | 0 | 8 | 8 |  | ИА                                   | Цена 1 кр., руб. |  |
| 001                                                                                                    | BA    | 1309000001 |  |  |   |   |   |  | •                                    | 0.001            |  |

Рисунок 7.1. Кнопка «Погасить тикет»

3. В открывшемся окне убедиться, что в поле «Номер тикета» находится курсор (*рисунок* 7.2):

| Укажите номер тикета | -              |
|----------------------|----------------|
| Номер тикета:        |                |
| Состояние:           |                |
| Сумма тикета, руб.:  |                |
| Действителен до:     |                |
| Кем выдан:           |                |
| Дата выдачи:         |                |
| Кем погашен:         |                |
| Дата погашения:      |                |
|                      |                |
| Проверить тикет      | Погасить тикет |

Рисунок 7.2. Окно «Укажите номер тикета»

4. С использованием сканера штрих-кода либо клавиатуры КТ ввести 18-цифровой номер тикета (рисунок 7.3):

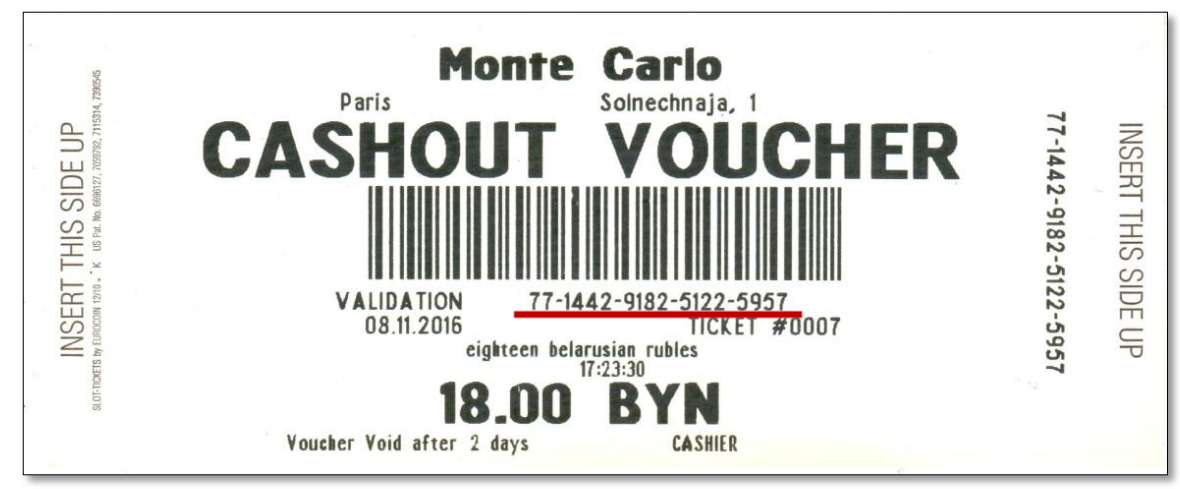

Рисунок 7.3. Номер на образце тикета

5. Нажать кнопку «Проверить тикет» (рисунок 7.4):

| Укажите номер тикета                                 | _              |
|------------------------------------------------------|----------------|
| Номер тикета: 771442918251225957<br>Параметры тикета | ×              |
| Состояние:                                           |                |
| Сумма тикета, руб.:                                  |                |
| Действителен до:                                     |                |
| Кем выдан:                                           |                |
| Дата выдачи:                                         |                |
| Кем погашен:                                         |                |
| Дата погашения:                                      |                |
| Проверить тикет                                      | Погасить тикет |

Рисунок 7.4. Проверка состояния тикета

В случае ввода <u>неверного</u> номера тикета, в поле «Состояние» выводится текст «Тикет не найден» *(рисунок 7.5)*:

| жите номер тикета                |                |                   |                   |
|----------------------------------|----------------|-------------------|-------------------|
| Номер тикета: 123456789012345678 |                |                   | ×                 |
| Параметры тикета —               |                |                   |                   |
| Состояние: Тикет не най          | іден           |                   |                   |
| Сумма тикета, руб.:              |                |                   |                   |
| Действителен до:                 |                |                   |                   |
| Кем выдан:                       |                |                   |                   |
| Дата выдачи:                     |                |                   |                   |
| Кем погашен:                     |                |                   |                   |
| Дата погашения:                  |                |                   |                   |
|                                  |                |                   |                   |
| Проверить тикет                  | 🥔 Выдать тикет | 🛄 Зачислить на ИА | 🐣 Оформить выплат |

Рисунок 7.5. Неверный номер тикета

#### 7.2. Погашение тикета

Возможные ситуации, когда тикет не будет погашен:

- в момент выполнения операции КИЗ не на связи с Сервером тикетов;
- тикет не зарегистрирован в системе;

- тикет уже погашен;

- сумма тикета не соответствует сумме, зарегистрированной в системе;

– срок действия тикета истек и кассиру не предоставлен доступ для погашения тикета с истекшим сроком действия (параметр 24 раздела «Управление» – <u>п.4.1</u> настоящего Руководства).

#### Порядок выполнения погашения тикета следующий:

1. Пользователю с правом доступа «Кассир» выполнить действия, изложенные в <u>п.7.1</u> (проверка состояния тикета) настоящего Руководства.

2. В правом нижнем углу окна нажать кнопку «Погасить тикет» (рисунки 7.6 – 7.7):

| Укажите номер тикета                             | -              |
|--------------------------------------------------|----------------|
| Номер тикета: 774035592136928183                 | ×              |
| Параметры тикета                                 |                |
| Состояние: Не погашен                            |                |
| Сумма тикета, руб.: 13.00                        |                |
| <b>Действителен до:</b> 26.11.2016 11:59:33      |                |
| Кем выдан: Кассир Заблоцкая Наталья Владимировна |                |
| <b>Дата выдачи:</b> 24.11.2016 11:59:33          |                |
| Кем погашен:                                     | 1              |
| Дата погашения:                                  |                |
| Проверить тикет                                  | Погасить тикет |

Рисунок 7.6. Кнопка «Погасить тикет»

| Укажите номер тикета                              |                |
|---------------------------------------------------|----------------|
| Номер тикета: 776502589949147570                  | - × -          |
| Параметры тикета —                                |                |
| Состояние: Не погашен, срок действия тикета истек |                |
| Сумма тикета, руб.: 123.00                        |                |
| Действителен до: 11.11.2016 19:52:47              |                |
| Кем выдан: Кассир Заблоцкая Наталья Владимировна  |                |
| <b>Дата выдачи:</b> 09.11.2016 19:52:47           |                |
| Кем погашен:                                      |                |
| Дата погашения:                                   |                |
|                                                   |                |
| 😨 Проверить тикет                                 | Погасить тикет |

Рисунок 7.7. Погашение тикета с истекшим сроком действия

Результат успешного выполнения действий настоящего пункта:

- тикет закрыт для ввода кредитов посредством купюроприёмника ИА;
- добавлены сведения в тикет, кем и когда он погашен (рисунок 7.8):

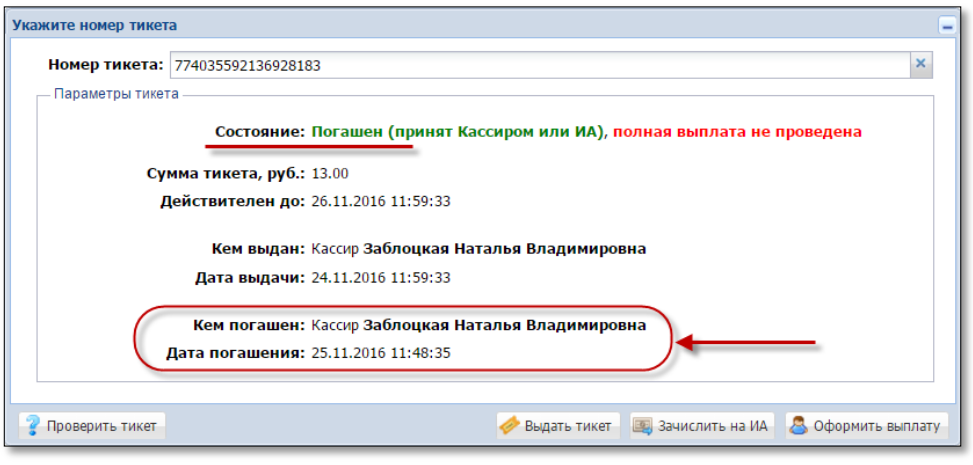

Рисунок 7.8. Вид окна после погашения тикета

– сумма погашенного тикета доступна для дальнейшей обработки работником ИЗ (*рисунок* 7.9):

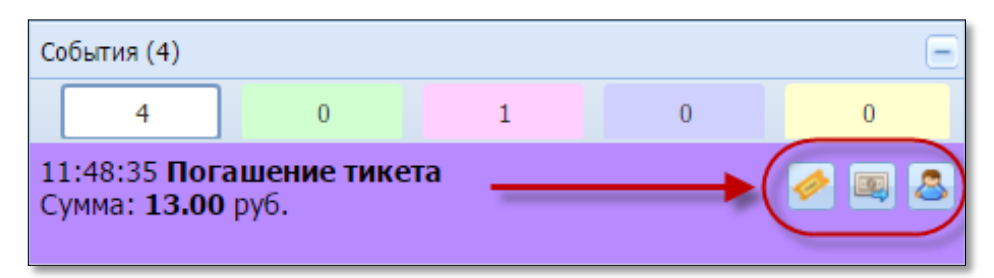

Рисунок 7.9. Событие погашения тикета на правой панели раздела «Смена по ИА»

Информация о погашении тикета добавлена:

#### Раздел «Журналы»

- во вкладку «Тикеты» (кем погашен);
- во вкладку «Транзакции по тикетам»;
- во вкладку «Кассовые операции»;
- во вкладку «Погашение выплат»;

### Раздел «Смена по ИА» – правая панель – вкладка «Итого по кассе» и Z-отчет по смене игорного заведения

#### – в позицию «Тикеты – погашено»;

- в позицию «Тикеты – погашено – кассиром».

#### Указанная в тикете сумма ВЫЧИТАЕТСЯ

- из позиции «Тикеты - В обороте всего - активных».

#### Общая сумма наличных денежных средств кассы не меняется.

#### ВНИМАНИЕ!

29

Если часть суммы необходимо перевести на другой ИА (с использованием модуля «Перевод кредитов» либо модуля «ТІТО»), а часть выплатить игроку, то ОПЕРАЦИЯ ВЫПЛАТЫ должна выполняться ПОСЛЕДНЕЙ.

#### 7.3. Выдача тикета по сумме погашенного тикета

1. Пользователю с правом доступа «Кассир» выполнить действия, изложенные в <u>п.7.1</u> (проверка состояния тикета) и <u>п.7.2</u> (погашение тикета) настоящего Руководства.

2. В окне «Укажите номер тикета» (*рисунок* 7.8) либо на событии погашения тикета, расположенном на правой панели раздела «Смена по ИА»

(рисунок 7.9), нажать кнопку «Выдать тикет» (

3. В открывшемся окне указать сумму тикета (по умолчанию – вся сумма погашенного тикета), и нажать кнопку «Выдать тикет» (рисунок 7.10):

| Состояние | е выплаты                               |         |           |                                                         |  |
|-----------|-----------------------------------------|---------|-----------|---------------------------------------------------------|--|
| Операц.   | Сумма                                   | Остаток | Состояние | е Дополнительно                                         |  |
| 1         | 13.00                                   | 13.00   | ×         | Тикет №25                                               |  |
| Выд;      | ать тикет на сумму не б<br>Укажите сумн | иу: 5   |           | 5.00 руб.<br>Выдать тикет                               |  |
|           |                                         |         |           |                                                         |  |
|           |                                         |         |           | 🤣 Выдать тикет 🛛 🕮 Перевести на ИА 🛛 🚨 Оформить выплату |  |

Рисунок 7.10. Диалоговое окно выдачи тикета

4. Убедиться в успешном выполнении операции.

<u>В результате успешного выполнения действий настоящего пункта,</u> указанная в тикете сумма добавляется:

#### Раздел «Журналы»

- во вкладку «Тикеты»;

- во вкладку «Транзакции по тикетам»;

- во вкладку «Погашение выплат»;

Раздел «Смена по ИА» – правая панель – вкладка «Итого по кассе» и Z-отчет по смене игорного заведения

– в позицию «Тикеты – выдано»;

- в позицию «Тикеты - выдано - кассиром»;

Общая сумма наличных денежных средств кассы не меняется.

#### 7.4. Перевод кредитов на ИА по сумме погашенного тикета

Процедура перевода кредитов на ИА по сумме погашенного тикета возможна, если в ИЗ подключен модуль «Перевод кредитов».

1. Пользователю с право доступа «Кассир» выполнить действия, изложенные в <u>п.7.1</u> (проверка состояния тикета) и <u>п.7.2</u> (погашение тикета) настоящего Руководства.

2. В окне «Укажите номер тикета» (*рисунок 7.8*) либо на событии погашения тикета, расположенном на правой панели раздела «Смена по ИА»

(рисунок 7.9), нажать кнопку «Зачислить на ИА» ( Зачислить на ИА), ().

3. В открывшемся окне указать сумму перевода (по умолчанию – вся сумма погашенного тикета), и нажать кнопку «Перевести кредиты» (рисунок 7.11):

|                   |                                                       | Укажите ИА н   | а который вы хотите пе | ревести кр  | едиты       | ×                 | 0.00                       |    |  |  |
|-------------------|-------------------------------------------------------|----------------|------------------------|-------------|-------------|-------------------|----------------------------|----|--|--|
| Состояние выплаты | стояние выплаты 😌 👌 Перевод 4.50 руб. (из 12.00 руб.) |                |                        |             |             |                   |                            |    |  |  |
| Операц.           | Сумма                                                 | № ИА<br>в зале | СККС № ИА 🔺            | ИА          | Метка       |                   |                            |    |  |  |
|                   | 12.0                                                  |                | 130900001              | •           | BA          | *                 |                            |    |  |  |
|                   |                                                       |                | 130900003              | •           | BA          |                   |                            |    |  |  |
|                   |                                                       |                | 130900004              | ٠           | BA          |                   |                            |    |  |  |
|                   |                                                       |                | 130900005              | •           | BA          |                   |                            |    |  |  |
|                   |                                                       |                | 130900006              | •           | BA          |                   |                            |    |  |  |
|                   |                                                       |                | 130900007              | •           | BA          |                   |                            |    |  |  |
|                   |                                                       |                | 130900008              | ٠           | BA          |                   |                            |    |  |  |
|                   |                                                       |                |                        |             |             | 130900009         | •                          | BA |  |  |
|                   |                                                       |                | 1309000010             | ٠           | BA          |                   |                            |    |  |  |
|                   |                                                       |                | 1309000013             | •           | BA          |                   |                            |    |  |  |
|                   |                                                       |                | 1309000014             | ٠           | BA          |                   |                            |    |  |  |
|                   |                                                       |                | 1309000015             | •           | BA          | 1 A A             |                            |    |  |  |
|                   |                                                       |                | 1309000016             | ٠           | BA          |                   |                            |    |  |  |
|                   |                                                       |                | 1309000017             | •           | BA          |                   | на ИА 🛛 🚨 Оформить выплату |    |  |  |
|                   |                                                       | Отменить       | — Из                   | зменить сум | му перевода | Перевести кредиты | 0.00                       |    |  |  |

Рисунок 7.11. Диалоговое окно перевода кредитов на ИА

4. Убедиться в успешном выполнении операции.

<u>В результате успешного выполнения действий настоящего пункта,</u> указанная в тикете сумма добавляется:

#### Раздел «Журналы»

- во вкладку «Переводы с/на ИА»;

- во вкладку «Погашение выплат»;

### Раздел «Смена по ИА» – правая панель и Z-отчет по смене игорного заведения

#### вкладка «Итого по Игровым Автоматам»

- в позицию «Получено»;

- в позицию «Получено переводами»;
- в позицию «Доход»;

#### вкладка «Итого по кассе»

- в позицию «Переводы зачислено на ИА»;
- в позицию «Перемещено между ИА».

#### Общая сумма наличных денежных средств кассы не меняется.

#### 7.5. Выплата выигрыша по сумме погашенного тикета

1. Пользователю с право доступа «Кассир» выполнить действия, изложенные в <u>п.7.1</u> (проверка состояния тикета) и <u>п.7.2</u> (погашение тикета) настоящего Руководства.

2. В окне «Укажите номер тикета» (*рисунок* 7.8) либо на событии погашения тикета, расположенном на правой панели раздела «Смена по ИА»

(рисунок 7.9), нажать кнопку «Оформить выплату» (

3. В открывшемся окне «Выплата игроку по тикету…» заполнить необходимые сведения (сумма выигрыша недоступна для корректировки), и нажать кнопку «Выполнить» (рисунок 7.12):

🚨 Оформить выплату

| Состоя | ние выплаты                                                |          |             |                     |                              |      |
|--------|------------------------------------------------------------|----------|-------------|---------------------|------------------------------|------|
| Операц | . Сумма О                                                  | статок   | Состояние   | Дополнительно       |                              |      |
|        | 6.00                                                       | 6.00     | <           | Тикет №8            |                              |      |
|        | Выплата игроку по тикету № 8                               |          |             |                     |                              | ×    |
|        | 🖲 Наличны                                                  | e 🔘      | Оформить вы | плату обязательство | м                            |      |
|        | Укажите сумму: 6                                           | j        |             |                     | 6.00 руб.                    |      |
|        | Удержано (4%): 0.                                          | .24      |             |                     |                              |      |
|        | К выплате: 5.                                              | .76      |             |                     |                              |      |
|        | <ul> <li>Документ удостоверяющий личность игрок</li> </ul> | a        |             |                     |                              |      |
|        | Удостоверяющий документ *:                                 | Паспорт  | РБ          |                     |                              | *    |
|        | Серия и номер документа *:                                 | 123456   |             |                     |                              |      |
|        | Идентификационный номер *:                                 | 3010190  | A001PB9     |                     |                              |      |
|        | Фамилия *:                                                 | Α        |             |                     |                              |      |
|        | Имя *:                                                     | Б        |             |                     |                              |      |
|        | Отчество:                                                  | В        |             |                     |                              |      |
|        | Кем выдан *:                                               | Г        |             |                     |                              |      |
|        | Когда выдан *:                                             | 13.06.20 | )17         |                     |                              | •    |
|        | Печатать чек:                                              | 1        | Печатат     | ь копию чека: 🗹     | Оформить спец. формуляр: 🔲   |      |
|        | Отменить Сканер                                            |          |             |                     | 😂 Проверить физ.лицо 🛛 Выпол | нить |

Рисунок 7.12. Диалоговое окно выплаты выигрыша игроку

4. Убедиться в успешном выполнении операции.

<u>В результате успешного выполнения действий настоящего пункта,</u> указанная в тикете сумма добавляется:

#### Раздел «Журналы»

- во вкладку «Погашение выплат»;

- во вкладку «Кассовые операции»;

## Раздел «Смена по ИА» – правая панель – вкладка «Итого по кассе» и Z-отчет по смене игорного заведения

- в позицию «Наличные – выплачено»

- в позицию «Наличные - выплачено - игрокам»

- в позицию «Наличные выплачено игрокам по ИА»
- в позицию «Тикеты погашено по КО»;
- в позицию «Тикеты погашено по КО удержано»;
- в позицию «Выплачено игрокам»;
- в позицию «Удержано при выплате игрокам».

#### 7.6. Отмена тикета, выданного кассиром ИЗ

Возможные ситуации, когда тикет не будет отменен:

- в момент выполнения операции КИЗ не на связи с Сервером тикетов;
- тикет погашен;
- у тикета истек срок действия (рисунок 7.13):

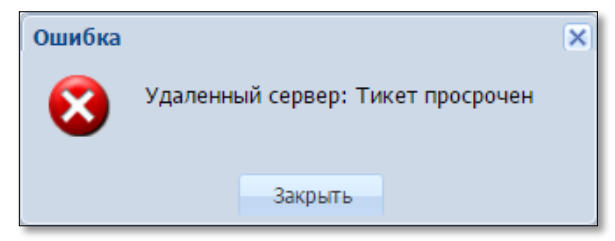

Рисунок 7.13. Информационное окно ошибки

– тикет выдан не в текущей смене (рисунок 7.14):

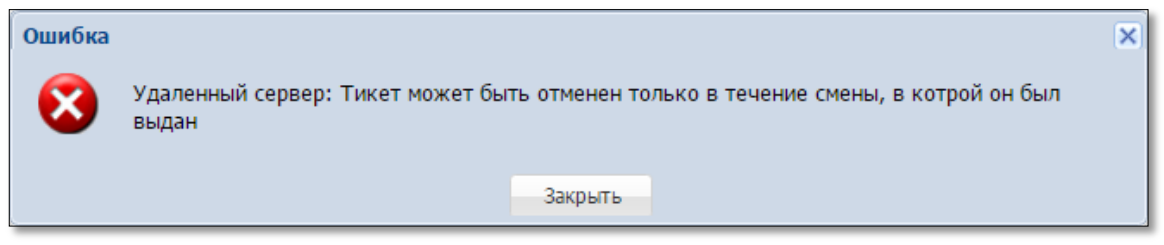

Рисунок 7.14. Информационное окно ошибки

– операция выдачи тикета по выплате выигрыша завершена (на правой панели раздела «Смена по ИА» нет события выдачи тикета) (рисунок 7.15):

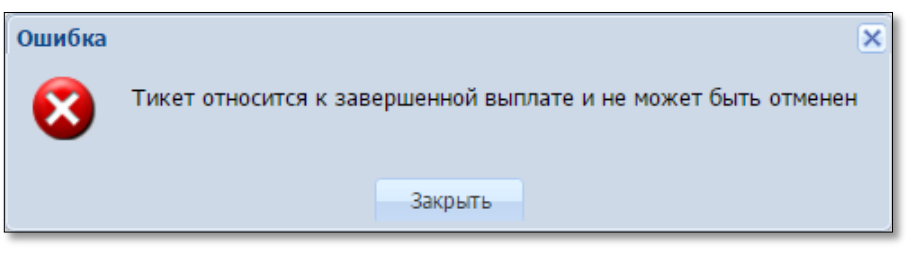

Рисунок 7.15. Информационное окно ошибки

#### Порядок выполнения отмены тикета следующий:

1. Пользователю с правом доступа «Кассир» выбрать вкладку «Тикеты» в разделе «Журналы».

2. Левой кнопкой мыши выбрать информационную строку тикета (рисунок 7.16):

| Смена                                     | Смена по ИА Смена по ИС казино Журналы Управление                                          |                  |                  |           |            |                 |             |         |         |  |
|-------------------------------------------|--------------------------------------------------------------------------------------------|------------------|------------------|-----------|------------|-----------------|-------------|---------|---------|--|
| Kacco                                     | Кассовые операции Выплаты КО с фишками Кассовые смены Текущие счетчики ИА Погашение выплат |                  |                  |           |            | ие выплат 🌔     | Тикеты      | Транзак |         |  |
| 🙌 🖣 Стр. 1 из 3 🕨 🕅 🍣 🍸 - 🌏 Тикет просроч |                                                                                            |                  |                  | 🔒 Печ     | ать тикета | Э Отменить тин  | кет         | _       |         |  |
| № п.п.                                    | Номер тикета                                                                               | Время выдачи     | Действителен до  | Кем выдан | Сумма      | Время погашения | Кем погашен | Погашен | Отменен |  |
| 51                                        | *******34520094                                                                            | 22.12.2016 12:47 | 24.12.2016 12:47 | Кассир    | 1.50       | Left Click      |             |         |         |  |
| 50                                        | *******68153741                                                                            | 22.12.2016 12:47 | 24.12.2016 12:47 | Кассир    | 3.00       |                 | 1           |         |         |  |
| 49                                        | ******52740276                                                                             | 22.12.2016 12:47 | 24.12.2016 12:47 | Кассир    | 3.00       | 5               |             |         |         |  |

Рисунок 7.16. Кнопка «Отменить тикет»

3. На панели управления нажать на кнопку «Отменить тикет» (рисунок 7.16).

4. В открытом окне подтвердить действия отмены тикета (рисунок 7.17):

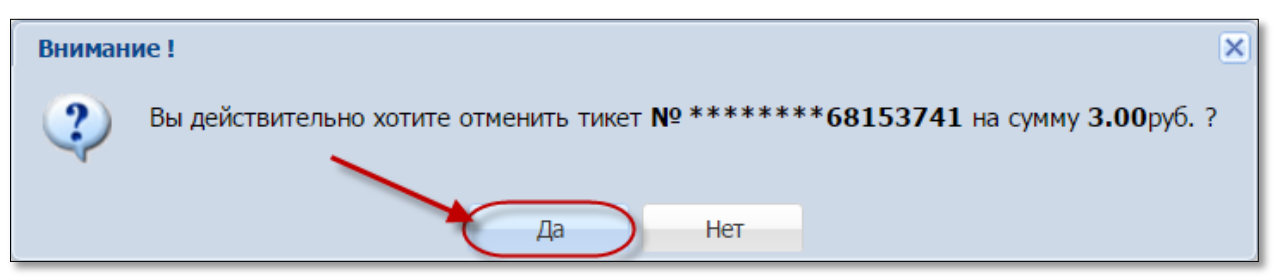

Рисунок 7.17. Подтверждение действия отмены

4. Убедиться в успешном выполнении операции.

В результате успешного выполнения действий настоящего пункта:

#### Раздел «Журналы»

– во вкладке «Тикеты» добавлена иконка как ошибочный» в графу «Отменен» (*рисунок 7.18*):

| Смена                                                                          | Смена по ИА Смена по ИС казино Журналы Управление                                             |                  |                  |           |       |                 |             |          |          |  |  |
|--------------------------------------------------------------------------------|-----------------------------------------------------------------------------------------------|------------------|------------------|-----------|-------|-----------------|-------------|----------|----------|--|--|
| Kacco                                                                          | Кассовые операции Выплаты КО с фишками Кассовые смены Текущие счетчики ИА Погашение выплат Ти |                  |                  |           |       |                 | Тикеты      | Транзаки |          |  |  |
| 🔢 🖣 Стр. 👖 из З 🕨 🎽 🤔 🍞 🗸 🍣 Тикет просрочен 🛛 🔒 Печать тикета 📚 Отменить тикет |                                                                                               |                  |                  |           |       |                 |             |          |          |  |  |
| № п.п.                                                                         | Номер тикета                                                                                  | Время выдачи     | Действителен до  | Кем выдан | Сумма | Время погашения | Кем погашен | Погашен  | Отменен  |  |  |
| 51                                                                             | *******34520094                                                                               | 22.12.2016 12:47 | 24.12.2016 12:47 | Кассир    | 1.50  |                 |             |          |          |  |  |
| 50                                                                             | *******68153741                                                                               | 22.12.2016 12:47 | 24.12.2016 12:47 | Кассир    | 3.00  |                 |             |          |          |  |  |
| 49                                                                             | ******52740276                                                                                | 22.12.2016 12:47 | 24.12.2016 12:47 | Кассир    | 3.00  |                 |             |          | $\smile$ |  |  |

Рисунок 7.18. Признак отмены тикета

– во вкладке «Транзакции по тикетам» добавлена операция «Отмена кассиром»;

Раздел «Смена по ИА» – правая панель – вкладка «Итого по кассе» и Z-отчет по смене игорного заведения. Указанная в отмененном тикете сумма вычитается

- из позиции «Тикеты - выдано»;

- из позиции «Тикеты - В обороте всего - активных».

#### ВНИМАНИЕ!

Отмена тикета не отменяет кассовые операции, оформленные при выдаче тикета («Получено денежных средств от игрока»).

Общая сумма наличных денежных средств кассы не меняется!

«Отменен кассиром

#### 7.7. Списание тикета с истекшим сроком действия

1. Пользователю с правом доступа «Кассир» выбрать вкладку «Тикеты» в разделе «Журналы».

2. Левой кнопкой мыши выбрать информационную строку тикета.

3. На панели управления нажать на кнопку «Списать тикет» (рисунок 7.19):

| Смена   | Смена по ИА Смена по ИС казино (Журналы) Управление                                |                     |                     |             |           |                  |                       |         |            |  |
|---------|------------------------------------------------------------------------------------|---------------------|---------------------|-------------|-----------|------------------|-----------------------|---------|------------|--|
| Kacco   | вые операции Вы                                                                    | платы КО с фишкамі  | и Кассовые смеры    | Текущие сче | тчики ИА  | Погашение выплат | Переводы с/на ИА      | Тикеты  | Транзакции |  |
| 4       | 4 🝕   Стр. 🚹 из 1   🕨   🖉   🔻 -   🌘 Списать тикет 🔒 Печать тикета 🌦 Отменить тикет |                     |                     |             |           |                  |                       |         |            |  |
| Nº n.n. | Номер тикета                                                                       | Время выдачи        | Действителен до     | Сумма       | Кем выдан | Время погашения  | Кем погашен / отменен | Погашен | Отменен    |  |
| 4       | *******15076910                                                                    | 21.06.2017 11:20:20 | 22.06.2017 11:20:20 | 2.80        | Кассир    |                  |                       |         |            |  |

Рисунок 7.19. Кнопка «Тикет просрочен»

4. В открытом окне подтвердить действия списания тикета (рисунок 7.20):

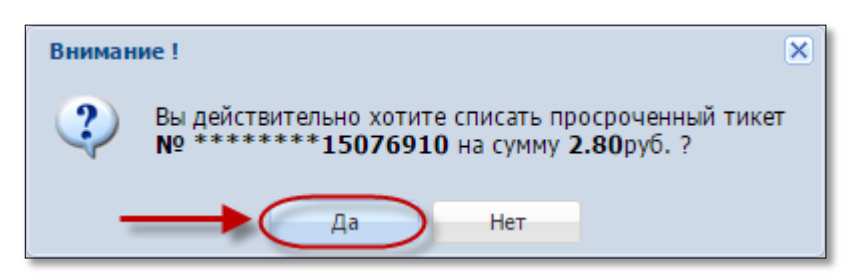

Рисунок 7.20. Подтверждение закрытия тикета

5. Убедиться в успешном выполнении операции.

В результате успешного выполнения действий настоящего пункта:

#### Раздел «Журналы»

– во вкладке «Тикеты» добавлена иконка просроченный» в графу «Отменен» (рисунок 7.21):

| Смена                                                                                                    | Смена по ИА Смена по ИС казино Журналы Управление                          |                     |                     |       |                  |                     |                       |         |         |  |  |  |
|----------------------------------------------------------------------------------------------------|----------------------------------------------------------------------------|---------------------|---------------------|-------|------------------|---------------------|-----------------------|---------|---------|--|--|--|
| Кассовые операции Выплаты КО с фишками Кассовые смены Текущие счетчики ИА Погашение выплат Переводы с/на |                                                                            |                     |                     |       | Переводы с/на ИА | Тикеты              | Транзакции            |         |         |  |  |  |
| 14 4                                                                                                    | 🛛 🖇 Стр. 1 из 1 🕨 🕅 🤣 🏹 🗸 😓 Списать тикет 🚔 Печать тикета 🌦 Отменить тикет |                     |                     |       |                  |                     |                       |         |         |  |  |  |
| Nº n.n. ∙                                                                                                | Номер тикета                                                               | Время выдачи        | Действителен до     | Сумма | Кем выдан        | Время погашения     | Кем погашен / отменен | Погашен | Отменен |  |  |  |
| 4                                                                                                    | *******15076910                                                            | 21.06.2017 11:20:20 | 22.06.2017 11:20:20 | 2.80  | Кассир           | 23.06.2017 13:17:24 | Кассир Заблоцка       |         | l 🄝 /   |  |  |  |

Рисунок 7.21. Признак закрытия кассиром тикета

– во вкладке «Транзакции по тикетам» добавлена операция «Закрыт как просроченный».

Раздел «Смена по ИА» – правая панель – вкладка «Итого по кассе» и Z-отчет по смене игорного заведения. Указанная в списанном тикете сумма

- вычитается из позиции «Тикеты - В обороте всего - просроченных»;

– добавляется в позицию «Тикеты – В обороте всего – списанных».

«Закрыт

как

#### ВНИМАНИЕ!

После выполнения процедуры «закрытия» тикета, его невозможно будет использовать для проведения игр и выплаты выигрыша.